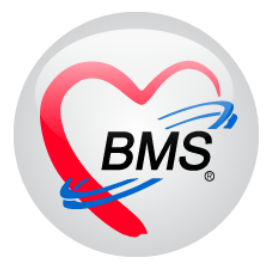

# คู่มือการใช้งาน โปรแกรม BMS HOSxP XE

## ระบบงานศูนย์ตรวจสอบสิทธิ์

# โรงพยาบาลสมเด็จพระยุพราชกระนวน

### จังหวัดขอนแก่น

บริษัท บางกอก เมดิคอล ซอฟต์แวร์ จำกัด

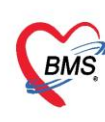

1. เมนูเข้าทำงาน แถบเมนู OPD Registry จากนั้นเข้าที่ Insurance Center

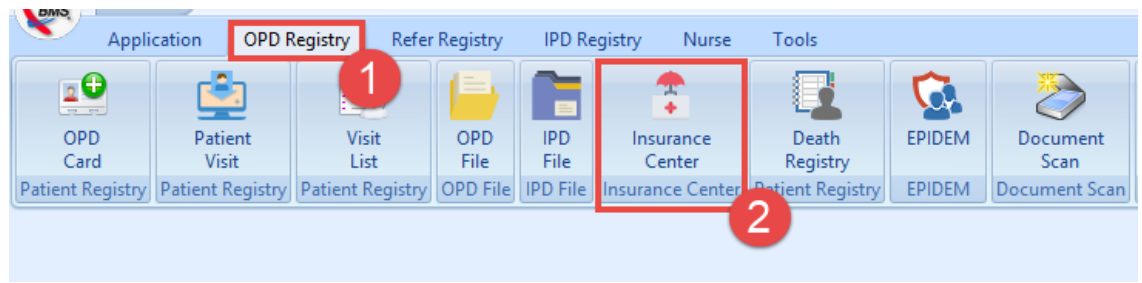

หน้าจอการเข้าใช้งาน ศูนย์ตรวจสอบสิทธิ

#### <u> กรณีเคส OPD</u>

การตรวจสอบสิทธิ เคส ผู้ป่วยนอก (OPD) ในหน้าจอศูนย์ตรวจสอบสิทธิ สามารถ ค้นหา ได้ที่ช่อง
 HN หรือ ถ้าต้องการที่จะค้นหาเพิ่มเติมสามารถ คลิกที่ปุ่มค้นหาได้

| <ul> <li></li></ul>                                                                                                    | ) – 🗗 🗙                                         |
|----------------------------------------------------------------------------------------------------|-------------------------------------------------|
| รษณรงมีมีสิทธิ OPD Veel<br>รษณรงมีมีสิทธิ OPD Veel<br>รษณรงมีมีสิทธิ OPD Veel<br>รษณรงมี<br>OPD IPD<br>ชัญลิทธิ สามารถค้นหา HN<br>Visitist จากช่องนี้ได้                                                                                                    |                                                 |
| โกร์สัง C. สถามะ<br>1                                                                                                    | แก้ไขสิทธิ์<br>                                 |
| แสดงรายการที่ก้นหากนไข้                                                                                                    | ยืนยันการทรวจสอบ<br>ตรวจสอบสิทธิ<br>บริษัทกลางข |
| ສຳສັກສຳມາ                                                                                                    |                                                 |
| ได้เชิ่ม         จังสัม         จังสัม         จังสีม         จังสม         จังสม         จังสม         จังสม         จังสม         จังสม         จังสม         จังสม         จังสม         จังสม         จังสม         จังสม         จังสม         จังสม         จังสม         จังสม         จังสม         จังสม         จังสม         จังสม |                                                 |
| แสดงรายการสิทธิการรักษาที่ค้นหาคนไข้                                                                                                    |                                                 |
| ๔ พิมพิโมสังยาเมื่อขับยัน ๔ พิมพิโมซีบยันสิทธิ ๔ พิมพิโม Summary เมื่อขับยัน Snagit 12 -                                                                                                    | 🗙 ปิด                                           |

หน้าจอการค้นหาคนไข้ ศูนย์ตรวจสอบสิทธิ ( OPD )

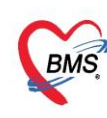

#### <u>กรณีเคส IPD</u>

 การตรวจสอบสิทธิ เคส ผู้ป่วยใน ( IPD ) ในหน้าจอศูนย์ตรวจสอบสิทธิให้ทำการคลิกที่ IPD หลังจาก นั้น สามารถ ค้นหา ได้ที่ช่อง HN หรือ ถ้าต้องการที่จะค้นหาที่เพิ่มเติมสามารถ คลิกที่ปุ่มค้นหาได้

| Applicati         OPD Re           Image: HOSxPLogn/WelcomeH         6           ศูนย์ดรวจสอบสิทธิ         6 | สามารถกัน                          | หา HN ผู้บ่            | ป่วยที่ Admit ได้                   | Finance   Laborato   Patl                 | holog   Radiolog   Operatior | CheckUp   Blood Bar   Back Offi                      | KPI   Laundry   GIS   Tools   😧      |
|----------------------------------------------------------------------------------------------------|------------------------------------|------------------------|-------------------------------------|-------------------------------------------|------------------------------|------------------------------------------------------|--------------------------------------|
| รายการอนุมัติสิทธิ OPD Visit L<br>รันที่ 29/6/2561 -<br>OPD IPD                                              | List IPD Visit]                    | W1 \$                  | ถ้าต้องการค้นหา<br>ประชาชน สามารถ   | ชื่อคนไข หรือ บ้<br>เค้นหาได้ที่ช่องคํ    | ัตร<br>เันหา                 |                                                      |                                      |
| Admit list                                                                                                   | ทำการเลือกเป็<br>*****             | ս IPD                  |                                     | หอิงลัก อุ้ครวจลอบสิทธิ<br>ครารอง มี ท. น | แสนก<br>นจึงวยกรรม           |                                                      | นก็ไขสิทธิ์<br>*<br>ยืมยันการทรวจสอบ |
| สิทธิการรักษา<br>สิภรับ รรัสสิร ชื่อสิทธิ<br>≥ 1 92 รัตรราอง มีา<br>ни н + → → > > + + - →                   | เลชที่สิทธิ<br>n. นอกมหา<br>       | วันเริ่มได้ วัน        | งนคอาซุ วงจิงที่ใช้สิทธิ claim_code | รทัสสถ ชื่อสถามษะบบระหลัก                 | รหัสสถ ชื่อสถานหยาบาลจอง     | ອ້າສົນອີກອີ ຊີ່ມັນຕົກອີກອີ<br>1 ພວກເນອ໌ເຈົ້າກະນຳກິ ໄ |                                      |
| 👽 พิมพ์ใบสั่งยาเมื่อยืนยัน                                                                                   | พิมพ์ใบอื่นอันสิทธิ 🗹 พิมพ์ใบ Sumn | าary เมื่อขึ้นอัน Snag | jit 12                              | •                                         |                              |                                                      | 🗙 ปิด                                |

หน้าจอการค้นหาคนไข้ ศูนย์ตรวจสอบสิทธิ ( IPD )

4. เมื่อได้คนไข้ที่ต้องการมาแล้ว จากนั้น กรณีต้องการแก้ไขสิทธิ ให้ทำการคลิกไปที่ แก้ไขสิทธิ

| Applicati, OPD Reg. Refer Reg. Snownrw. PCU. IPD Regis. Nurse; Doctor / Psychiatr. Dental. ER. EMS. Dispensa.   Pharmac; Laborato.   Patholog. Radiolog. Operation ( CheckUp. Blood Bai, Back O  | fi KPI Laundry GIS Tools 📀  |
|----------------------------------------------------------------------------------------------------|-----------------------------|
| 😵 HOSsRagntilekomerTMLForm 😸 HOSsPinsuranceCheckCenterForm 🗵                                                                                                    |                             |
| ศูนย์ตรวจสอบสิทธิ                                                                                                    |                             |
| នាមការចម្លរ័មិតិវាឌិ OPD Visit List                                                                                                    |                             |
| วันที่ 29/6/2561 • HN 🗾 🌆 กันหาว                                                                                                    |                             |
| OPD FD                                                                                                    |                             |
| iouanti contra contra contra contra contra contra contra contra contra contra contra contra contra contra contr                                                                                  |                             |
| Visitist<br>Համա C արտար Հում՝ լորդ Հակարող ֆիսնունը փվակատո                                                                                                    |                             |
| anino ⊂ aninos / zuni (zwari negwarsza anitosani (astusani (zwarszani zwarsza)<br>>1 — 29/6/2561 (2913.27 kłanimtha (EMS) (šrystarsza (dni) łoansza (dni) zwarsza (dni) zwarsza (dni) zwarsza (d | แก้ไขลิทธิ                  |
|                                                                                                    | · · ·                       |
|                                                                                                    | ยืนยันการทรวจสอบ            |
| W # / \ \ \ \ +                                                                                                    | ดรวจสอบสิทธิ<br>บริษัทกลางช |
|                                                                                                    |                             |
| ล์สลับ หลัดสิน ซึ่งสิทธิ เลยที่สิทธิ วันหมดอายุ วงเงินที่ไร้สิทธิ (claim_code หลัดสอ ซึ่งสถานงยาบาลหลัก หลัดสอ ซึ่งสถานงยาบาลหลัก หลัดสอ ซึ่งสถานงยาบาลหลัก                                      |                             |
| 21 04 อำเวลาระ (เป้าจันตรง) 29/6/2561 8/7/2561 1 khanitha (BMS                                                                                                    |                             |
| 2 39 ประกันสังคม รง.อื่นๆ 1/1/2560 10680 โรงษายาภามหาราชนห 2 panupong leej                                                                                                    |                             |
|                                                                                                    |                             |
|                                                                                                    |                             |
|                                                                                                    |                             |
|                                                                                                    |                             |
|                                                                                                    |                             |
| 🗹 พิมพิโมสั่งฮาเมื่อฮัมฮัน 🗹 พิมพิโมซีมฮันสิทธิ 🗹 พิมพิโม Summary เมื่อฮัมฮัน Snagit 12 🔹                                                                                                    | 🔀 ปิด                       |
| CAFS NUM SCR. INS parupong leejnia (BMS): BMS(ténnasauxinůu) IM-PANUPONG 192.168.24.178 0 0                                                                                                    |                             |

หน้าจอการแก้ไขสิทธิคนไข้ ศูนย์ตรวจสอบสิทธิ

เอกสารฉบับนี้จัดทำขึ้นสำหรับโรงพยาบาลสมเด็จพระยุพราชกระนวน จังหวัดขอนแก่นเท่านั้นห้ามเผยแพรโดยมิได้รับอนุญาต Copyright By Bangkok Medical Software Co.,Ltd **2** 

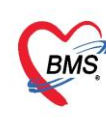

#### 5.การเพิ่มสิทธิการรักษา

5.1 หลังจากเข้ามาแล้ว เมื่อต้องการเพิ่มสิทธิ สามารถเพิ่มสิทธิได้โดยกดที่ปุ่มเพิ่มสิทธิ

| 🌸 VisitPttype    | ListForr    | n            |                 |               |   |                |      |               |             | - 🗆 X        |
|------------------|-------------|--------------|-----------------|---------------|---|----------------|------|---------------|-------------|--------------|
| กำหนดสิทธิ       | ธิการร      | รักษาผู้ป่ว  | ۱ <u>ध</u>      |               |   |                |      |               |             |              |
| สิทธิการรักษาข   | ที่มี       |              |                 |               |   |                |      |               |             |              |
| No. Lo           | ocked       | รหัส         | ชื่อ            |               |   | วงเงินของสิทธิ | t    | กำหนดระยะเวลา | ระยะเวลา (: | Task 1       |
| 1                |             | 04           | ข้าราชการ (เบิก | เจ่ายตรง)     |   |                |      |               |             |              |
| 2                |             | 39           | ประกันสังคม ร   | พ.อึนๆ        |   |                |      |               |             | 💽 เพิ่มสิทธิ |
|                  |             |              |                 |               |   |                |      |               |             | 🌍 แก้ไขสิทธิ |
|                  |             |              |                 |               |   |                |      |               |             | 😑 ລນສືກອີ    |
|                  |             |              |                 |               |   |                |      |               |             |              |
|                  |             |              |                 |               |   |                |      |               |             | 😿 สลับสิทธิ  |
|                  |             |              |                 |               |   |                | 0.00 |               |             |              |
| •                |             |              |                 |               |   |                |      |               | ► I         |              |
| ข้อมูลสิทธิการ   | เรักษา      |              |                 |               |   |                |      |               |             |              |
|                  |             |              |                 |               |   |                |      |               |             |              |
| รหัสสิทธิ 🛛      | )4          | ข้าราชการ (เ | .บิกจ่ายครง)    |               | - | เลขที่สิทธิ    |      |               |             |              |
| วันที่เริ่มใช้ 2 | 29/6/29     | 561          | -               | สถานบริการหลั | n |                |      |               | -           |              |
| วันหมดอายุ 8     | 8/7/25      | 61           | +               | สถานบริการรอง | 3 |                |      |               | -           |              |
| บริษัทประกันส่   | สิ่งคม      |              |                 |               | - |                |      |               |             |              |
| ນຈີນັກຄູ່ສັ      | <b>โญญา</b> |              |                 |               | + |                |      |               |             |              |
| Claim C          | ada 🗌       |              |                 |               |   |                |      |               |             |              |
| Claimic          | oue         |              |                 |               |   |                |      |               |             |              |
|                  |             |              |                 |               |   |                |      |               |             | 🛛 ปิต        |

หน้าจอการเพิ่มสิทธิคนไข้ ศูนย์ตรวจสอบสิทธิ

5.2 เมื่อเข้ามาหน้าจอเพิ่มสิทธิ สามารถที่จะ ใส่ข้อมูลสิทธิเองได้ หรือ ถ้าต้องการเช็คสิทธิจาก
 เว็บ สปสช โดย ใช้ HOSxP XE สามารถทำได้โดยการคลิกที่ ตรวจสอบสิทธิ สปสช.
 ( ถ้าเป็น IPD หน้าจอตรวจสอบสิทธิ สปสช. จะอยู่ล่างขวามือ )

#### <u>กรณีเคส OPD</u>

| ⊗ หัสยะปรุษย์สปรุษย์สปรุษ<br>กำหนดสิทธิการรักษา<br>Front Office » เวชระเนียน » OPDCard                                                                                                    | กรณีที่ต้องการดึงข้อมูลสิทธิจากเว็บ สปสช.สามารถ<br>ทำได้โดยคลิกที่ ปุ่มตรวจสอบสิทธิ สปสช.<br>มหรระเท |
|----------------------------------------------------------------------------------------------------|----------------------------------------------------------------------------------------------------|
| สทรี<br>ชนิดของสิทธิ<br>สถานพยาบาลออง<br>วงเงินลูกหนี่ Claim Code Auth Code<br>เหมายเหตุ 0:<br>Iog E-Claim<br>NHSO E-Claim<br>ทัศรหน่วยงานดัน<br>ชื่อง การคีย์สิทธิของคนไข้ กรณี ต้องการ<br>เองโดยดูผ่านเว็บ สปสช.<br>ชื่อหม่วยงานดันสิ่งกิต<br>Claim Code เลขที่เอกสาร<br>เองประจำดัวผู้มีสิทธิ | Hipdata check       หมดอาน       Lock       แลวานของสิทธิ                                            |
| ົດ ຄນສິກສິ                                                                                                    | 🖉 ນັນທຶກ 🗖 ປີສ                                                                                       |

้เอกสารฉบับนี้จัดทำขึ้นสำหรับโรงพยาบาลสมเด็จพระยุพราชกระนวน จังหวัดขอนแก่นเท่านั้นห้ามเผยแพร่โดยมิได้รับอนุญาต Copyright By Bangkok Medical Software Co.,Ltd 3

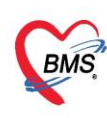

#### <u> กรณีเคส IPD</u>

| 😓 IPTPttypeEntryF       | Form                              |                         |             |                       |                      | - = x                                 |
|-------------------------|-----------------------------------|-------------------------|-------------|-----------------------|----------------------|---------------------------------------|
| กำหนดสิ<br>Front Office | ทธิการรักษา<br>- » เวชระเบียน » ( | PDCard                  |             |                       | panupong             | leejinta (BMS)<br>BMS Staff           |
| สิทธิ                   |                                   |                         |             |                       |                      |                                       |
| ชนิดของสิทธิ            | A2                                | •                       | เลขที่สิทธิ | Pag. 2000 (1. 1. 101) |                      |                                       |
| สถานพยาบาลหลัก          | 11334 î                           | nu fiye                 |             | 🗸 🔟 ค้น วันเริ่ม      | เข้ 15/9/2560 🖂      |                                       |
| สถานพยาบาลรอง           | 08913 1                           | halfsages of all super- |             | 👻 🔟 ค้น หมดอา         | ยุ 30/9/2562 👻       |                                       |
| วงเงินสูงสุด            | 🗆 กำหนด                           | าพระสิทศิ 🛛 🗘           | ชั่วโมง     |                       | ความครอบคลุมค่ารักษา | ·                                     |
| Auth Code               |                                   |                         |             | м                     |                      |                                       |
| หมายเหตุ                |                                   | สามารถคีย์ข้อ           | มูลสิท      | ธิเองได้              |                      |                                       |
|                         |                                   |                         |             |                       |                      |                                       |
|                         | Log E-Claim                       |                         |             |                       |                      |                                       |
|                         | NHSO E-Claim                      |                         |             |                       |                      |                                       |
|                         |                                   |                         |             |                       |                      |                                       |
|                         | รหลหนวยงานตนลงกต                  |                         |             |                       |                      | · · · · · · · · · · · · · · · · · · · |
|                         | ชื่อหน่วยงานค้นสิ่งกัด            |                         |             |                       |                      |                                       |
|                         | Claim Code                        |                         |             | เลขที่เอกสาร          |                      |                                       |
|                         | เลขประจำตัว                       | ้มื่อต้องการตรวจ        | สอบสิเ      | ุ่าธิ ผ่านเว็บทำ      |                      |                                       |
| 🙌 ทรวจสอบสิ่ง           | ทธิสปสม.                          | การคลิกที่ปุ่ม ตร       | เวจสอเ      | มสิทธิ สปสช.          |                      | ทกลง 🛛 🗙 ปิด                          |

หน้าจอการเพิ่มสิทธิคนไข้ ศูนย์ตรวจสอบสิทธิ ( IPD )

5.3 เมื่อเข้ามาสู่หน้าจอตรวจสอบสิทธิ สปสช. ทำการใส่บัตรประชาชน ใน บัตรอ่านSmart Card และ ทำการคลิกที่ปุ่ม open application

| S NHSOUCAuthenticationChe                                                      | ckForm                                                                                                  | - D X                  |
|--------------------------------------------------------------------------------|----------------------------------------------------------------------------------------------------|------------------------|
| ดรวจสอบ Token จาก U                                                            | CAuthentication                                                                                         |                        |
| UCAuthentication Informatio                                                    | n                                                                                                    |                        |
| UC Authentication Folder                                                       | C:\Users\non\AppData\Roaming\BMS\HOSxPXE4\NHSOAuthen4                                                   | Open Application       |
| Token Information                                                              |                                                                                                    |                        |
| CID<br>Token                                                                   |                                                                                                    |                        |
| ด้าแนะนำในการทรวจสอบสิทธิ                                                      |                                                                                                    |                        |
| การตรวจสอบสิทธิของผู้รั                                                        | บบริการจาก สปสช. นั้นถูกออกแบบมาให้ตรวจสอบทีละบุคคล การใช้                                              | Web Service ตรวจสอบ    |
| สิทธิจาก สปสช. ในการตร                                                         | วจสอบสิทธิแบบกลุ่ม (หลายบคคลพร้อมกัน) อาจจะทำให้รหัสใช้งานๆ                                             | ของท่านถกระงับได้      |
| การใช้งาน Web Service จ<br>งานทุกคนที่สังกัด หน่วยใ<br>Token ที่ได้จะหมดอายุใน | เอง สปสช. จะมีโควต้าการใช้งานตามขนาดของหน่วยให้บริการ และนั<br>ห้บริการนั้นๆ<br>เวลา 00:00 น. ของทุกวัน | บจากการใช้งานของผู้ใช้ |
|                                                                                |                                                                                                    | 🕑 ทกลง 🛛 🗙 ปิด         |

หน้าจอการเพิ่มสิทธิคนไข้ ศูนย์ตรวจสอบสิทธิ

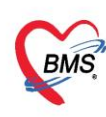

#### 5.4 ทำการคลิก เข้าใช้งานระบบเว็บตรวจสอบสิทธิโดยใช้บัตรประจำตัวระชาชน

| zu Smart Card                                                                                                    |      |               |
|----------------------------------------------------------------------------------------------------|------|---------------|
| WHSOUCAuthenticationCheckForm                                                                                         |      | - = x         |
| ดรวจสอบ Token จาก UCAuthentication                                                                                    |      |               |
| UCAuthentication Information                                                                                          |      |               |
| UC Authentication –<br>UC                                                                                             |      | ×             |
| ระบบตรวจสอบและสืบค้นข้อมูลรายการบุคคลจากฐานข้อมูลทะเบียนกลาง(สนบ<br>ผ่านบัตรประจำตัวประชาชนแบบอเนกประสงค์(Smart Card) | n.)  |               |
| ที่แนน NHSO Smart Card Authentication System                                                                          |      |               |
| การต<br>สิทธิ:                                                                                                    | I    | รวจสอบ<br>ได้ |
| เข้าใช้งานระบบเว็บตรวจสอบสิทธิโดยใช้บัตรประจำตัวประชาชน รุ่น Smart Card<br>งานทุ<br>Version 4.0 (13-8-2014)           |      | เองผู้ใช้     |
| Token ทเทจะทมทอ เยูเนเงต เ 00:00 น. ของทุกงน                                                                          | 📀 ୭۱ | าลง           |
|                                                                                                    |      |               |

หน้าจอการเพิ่มสิทธิคนไข้ ศูนย์ตรวจสอบสิทธิ

5.5 เมื่อเข้ามาแล้ว โปรมแกรมจะทำการตรวจสอบบัตรประชาชนที่ใส่ใน บัตรอ่าน Smart Card เมื่อสถานะเป็นถูกหมดแล้วให้ทำการคลิกที่ปุ่ม เข้าใช้งานเว็บตรวจสอบสิทธิ

| -   | NHSOUCAuthenticationCheckForm                                                                                                    |          | = ×  |
|-----|----------------------------------------------------------------------------------------------------|----------|------|
| ดร  | 👜 UC Authentication — 🗆                                                                                                    | $\times$ |      |
| L   | พระการสาย         NHSO Smart Card Authentication System         Version 4.0 (13-8-2014)           สานักงานหลักประกิณสุขภาพแห่งชาติ |          |      |
|     | ✔ 1. เครื่องอ่าน Smart Card ACS CCID USB Reader 0                                                                                  |          |      |
| Т   | <ul> <li>2. สถานะบัตรประจำตัวประชาชน</li> <li>ร้องจุษัได้งาน</li> </ul>                                                            |          |      |
|     | รศัสประสำคัวประชาชน<br>ชื่อ                                                                                                    |          |      |
| ค์  | วันที่ออกบัตร วันที่บัตรหมดอายุ                                                                                                    |          |      |
| ิกา | สถานทางหมวยงานหลอกบตร                                                                                                    |          | อบ   |
| ີສາ | 👽 🛛 3. การเชื่อมต่อกับระบบเครือข่าย สปสช. / สนบท.                                                                                  |          |      |
|     | 4. ตรวจสอบสถานะการเข้าใช้งานระบบงานทะเบียน                                                                                         |          | . 97 |
| ิกา | 👽 5. ตรวจสอบรหัส PIN Code 4 หลัก 🥢 🥢                                                                                               |          | ช    |
| งา  |                                                                                                    |          |      |
|     | เข้าไข้งานเว็บตรวจสอบสิทธิ                                                                                                    |          |      |
| Т   | รหัสสำหรับเ ข้าใช้งาน Web Services                                                                                                 |          |      |
|     |                                                                                                    |          | ile. |
|     | CENTRA                                                                                                    |          | DVI  |

#### หน้าจอการเพิ่มสิทธิคนไข้ ศูนย์ตรวจสอบสิทธิ

เอกสารฉบับนี้จัดทำขึ้นสำหรับโรงพยาบาลสมเด็จพระยุพราชกระนวน จังหวัดขอนแก่นเท่านั้นห้ามเผยแพร่โดยมิได้รับอนุญาต Copyright By Bangkok Medical Software Co.,Ltd 5

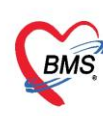

#### 5.6 หลังจากคลิกเข้ามาแล้ว ทำการใส่รหัส PIN และกดปุ่มตกลงเพื่อเข้าสู่ระบบ

| UC Authentication                                                                                                    |                  | _       |   | ×  |
|----------------------------------------------------------------------------------------------------|------------------|---------|---|----|
| พรรรม NHSO Smart Card Authentication System<br>สำนักงานหลักประกันสุขภาพแห่งชาติ                                          | Version 4.0 (13- | 8-2014) |   |    |
| ✔ 1. เครื่องอ่าน Smart Card 🛛 ACS CCID USB Reader (                                                                      | þ                |         |   |    |
| SCAPI : Information                                                                                                    | ×                |         |   |    |
| - มีขอมูลประกอบการตัดสินใจ                                                                                               |                  | _       | _ |    |
| <sub>รศัส</sub> คุณกำลังตรวจสอบ "รหัส PIN 2"                                                                             |                  |         |   |    |
| ชื่อ ถ้าต้องการทำงานต่อ                                                                                                  |                  |         |   |    |
| <sup>วินที</sup> ่ กรุณาใส่ "รหัส PIN 2" แล้วกดปุ้ม "ตกลง"<br><sub>สถา</sub> ่ ถ้าไม่ต้องการทำงานต่อ กรณากดปุ้ม "ยกเลิก" | -                | _       |   |    |
| <b>3</b> . m                                                                                                    | -                |         |   |    |
| 🌙 4. ตร. รหัส PIN ****                                                                                                   |                  |         |   |    |
| 5. ตร.                                                                                                    |                  |         |   |    |
|                                                                                                    |                  |         |   |    |
|                                                                                                    |                  |         |   |    |
|                                                                                                    |                  |         |   |    |
|                                                                                                    |                  |         |   | 1. |

#### หน้าจอการเพิ่มสิทธิคนไข้ ศูนย์ตรวจสอบสิทธิ

5.7 หลังจากนั้นหน้าจอ เว็บไซต์ สปสช. จะแสดงขึ้นมา เสร็จขั้นตอนเข้าสู่ระบบ สปสช. จากนั้นทำการเปลี่ยนบัตรประชาชนเป็นของคนไข้ที่ต้องการตรวจสอบสิทธิ และ ทำการกดปุ่มตกลง

~

| • In Boochamenticationene                                                                                                    |                                                                                 |  |  |  |  |  |
|----------------------------------------------------------------------------------------------------|---------------------------------------------------------------------------------|--|--|--|--|--|
| ดรวจสอบ Token จาก U                                                                                                    | CAuthentication                                                                 |  |  |  |  |  |
| UCAuthentication Informatio                                                                                                    | on                                                                              |  |  |  |  |  |
| UC Authentication Folder                                                                                                    | C:\Users\non\AppData\Roaming\BMS\HOSxPXE4\NHSOAuthen4 G                         |  |  |  |  |  |
| Token Information                                                                                                    |                                                                                 |  |  |  |  |  |
| CID<br>Token                                                                                                    |                                                                                 |  |  |  |  |  |
| คำแนะนำในการทรวจสอบสิทธิ                                                                                                    |                                                                                 |  |  |  |  |  |
| การตรวจสอบสิทธิของผู้รั                                                                                                    | ับบริการจาก สปสช. นั้นถูกออกแบบมาให้ตรวจสอบทีละบุคคล การใช้ Web Service ตรวจสอบ |  |  |  |  |  |
| สิทธิจาก สปสช. ในการตร                                                                                                    | วจสอบสิทธิแบบกลุ่ม (หลายบุคคลพร้อมกัน) อาจจะทำให้รหัสใช้งานของท่านถูกระงับได้   |  |  |  |  |  |
| การใช้งาน Web Service ของ สปสช. จะมีโควต้าการใช้งานตามขนาดของหน่วยให้บริการ และนับจากการใช้งานของผู้ใช้<br>งานทุกคนที่สังกัด หน่วยให้บริการนั้นๆ |                                                                                 |  |  |  |  |  |
| Token ที่ได้จะหมดอายุใน                                                                                                    | เวลา 00:00 น. ของทุกวัน<br>1                                                    |  |  |  |  |  |
|                                                                                                    | 🖉 ตกลง 🛛 🔀 ปิต                                                                  |  |  |  |  |  |

#### หน้าจอการเพิ่มสิทธิคนไข้ ศูนย์ตรวจสอบสิทธิ

้เอกสารฉบับนี้จัดทำขึ้นสำหรับโรงพยาบาลสมเด็จพระยุพราชกระนวน จังหวัดขอนแก่นเท่านั้นห้ามเผยแพร่โดยมิได้รับอนุญาต Copyright By Bangkok Medical Software Co.,Ltd 6

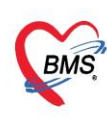

#### 5.8 ทำการเลือกสิทธิคนไข้ที่มารับบริการหลังจากนั้นกดที่ปุ่มตกลง

| 🍲 Multiple list                                                            | - |      | × |
|----------------------------------------------------------------------------|---|------|---|
| เลือกรายการ                                                                |   |      |   |
| 🔲 ประกันสังคม รพ.มหาราช                                                    |   |      |   |
| 🔲 ประกินสิงคม รพ.มหาราช ตรวจสู่ขภาพ<br>🗇 ประกินสิงคม รพ.มหาราช ตรวจสู่ขภาพ |   |      | _ |
| ✓ บระกนสงคม รพ.ยนๆ ประกันสงคม รพ.ยนๆ                                       |   |      |   |
| 1                                                                          | • | 2    |   |
|                                                                            |   | -    |   |
|                                                                            | 0 | ตกลง |   |

#### หน้าจอการเพิ่มสิทธิคนไข้ ศูนย์ตรวจสอบสิทธิ

#### NisitPttypeEntryEor - m x กำหนดสิทธิการรักษา panupong leej Front Office » เวชระเบียน » OPDCard BMS Stat สิทธิ Hipdata check ชนิดของสิทธิ and the เลขที่สิทธิ 🚇 ดรวจสอบสิทธิ สปสช. สถานพยาบาลหลัก 🔲 ค้น วันเริ่มใช้ 1/1/2560 🔲 ค้น Lock UnLock สถานพยาบาลรอง หมดอาย วงเงินลูกหนึ้ Claim Code Auth Code Locked 🗆 กำหนดระยะเวลาของสิทธิ หมายเหตุ 0 ความครอบคลุมค่ารักษา Log E-Claim NHSO E-Claim รหัสหน่วยงานต้นสังกัด ชื่อหน่วยงานต้นสังกัด เลขที่เอกสาร Claim Code เลขประจำตัวผู้มีสิทธิ ชื่อผู้มีสิทธิ 😑 ลบสิทธิ 📀 บันทึก 📃 🛛 ปีด

### 5.9 หลังจากนั้นทำการคลิกปุ่มตกลงเพื่อเพิ่มสิทธิ

หน้าจอการเพิ่มสิทธิคนไข้ ศูนย์ตรวจสอบสิทธิ

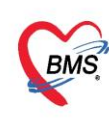

#### 6.การแก้ไขสิทธิการรักษา

#### 6.1 เมื่อต้องการแก้ไขสิทธิการรักษาทำการคลิกสิทธิ ที่ต้องการแก้ไขหลังจากนั้นคลิกที่ปุ่มแก้ไข

| 🌸 VisitPttyp       | 😓 VisitPttypeListForm – 🗖 🗙 |             |                 |                |          |                |               |             |               |
|--------------------|-----------------------------|-------------|-----------------|----------------|----------|----------------|---------------|-------------|---------------|
| กำหนดสิ่า          | ้กำหนดสิทธิการรักษาผู้ป่วย  |             |                 |                |          |                |               |             |               |
| สิทธิการรักษาที่มี |                             |             |                 |                |          |                |               |             |               |
| No.                | Locked                      | ! รหัส      | ชื่อ            |                |          | วงเงินของสิทธิ | กำหนดระยะเวลา | ระยะเวลา (ร | Task          |
| 1                  |                             | 04          | ข้าราชการ (เบิก | เจ่ายตรง)      |          |                |               |             |               |
| 2                  |                             | 39          | ประกันสังคม ร   | พ.อื่นๆ        |          |                |               |             | 🕓 เพิ่มสิทธิ  |
|                    | 1                           |             |                 |                |          |                |               |             | 🧭 แก้ไขสิทธิ  |
|                    |                             |             |                 |                |          |                |               |             | 🗢 ลบสิทธิ     |
|                    |                             |             |                 |                |          | 0.0            | )             |             | 👘 🏷 สลับสิทธิ |
| •                  |                             |             |                 |                |          |                |               | Þ           |               |
| ข้อมลสิทธิก        | ารรักษา                     |             |                 |                |          |                |               |             |               |
|                    |                             |             |                 |                |          |                |               |             |               |
| รหัสสิทธิ          | 39                          | ประกันสังคะ | ม รพ.อื่นๆ      |                | <b>.</b> | เลขที่สิทธิ    |               |             |               |
| วันที่เริ่มใช้     | 1/1/25                      | 560         | -               | สถานบริการหลัก |          | -service in    |               | -           |               |
| วันหมดอายุ         |                             |             | <b>*</b>        | สถานบริการรอง  |          |                |               | -           |               |
| บริษัทประกั        | นสังคม                      |             |                 |                | <b>.</b> |                |               |             |               |
| บริษัทดุ           | ງ່ສັญญา                     |             |                 |                | <b>.</b> |                |               |             |               |
| Claim              | Code                        |             |                 |                |          |                |               |             |               |
|                    |                             |             |                 |                |          |                |               |             | 🗙 ปิด         |

#### หน้าจอการแก้ไขสิทธิคนไข้ ศูนย์ตรวจสอบสิทธิ

| WisitPttypeEntryForm |                     |                   |                |          |                 | -         | 9<br>— = ×             |
|----------------------|---------------------|-------------------|----------------|----------|-----------------|-----------|------------------------|
| กำหนดสิทธิเ          | การรัก              | പ                 |                |          |                 |           |                        |
| Front Office » 17    | าางงาา<br>เชระเบียน | » OPDCard         |                |          |                 |           |                        |
| สิทธิ                |                     |                   |                |          |                 |           |                        |
| ชนิดของสิทธิ         | A9 ปร               | ะกันภัยรถตาม พรบ. | -              | เลขที่สำ | ทธิ 16099012013 | 384       | Hipdata ประกันชีวิต    |
| สถานพยาบาลหลัก       | 11417               | โรงพยาบาลควนขนุน  |                | 🔲 ค้น    | วันเริ่มใช้     | 25/1/2562 | 👻 🚇 ตรวจสอบสิทธิ สปสช. |
| สถานพยาบาลรอง        | 10747               | โรงพยาบาลพัทลุง   |                | 🗖 ค้น    | หมดอายุ         |           | Lock UnLock            |
| วงเงินลูกหนึ่        |                     | Claim Code        |                | Auth C   | Code [          |           | Locked                 |
| หมายเหตุ             |                     |                   |                | 🗆 กำ     | าหนดระยะเวลาขอ  | งสิทธิ    |                        |
|                      |                     |                   | ~              | 0        | )               |           | ดวามครอบคลุมค่ารักษา   |
| E-Claim              |                     |                   |                |          |                 |           |                        |
| NHSO E-Claim         |                     |                   |                |          |                 |           |                        |
| รหัสหน่วยงานต้นสั    | ้งกัด               |                   |                |          |                 |           | *                      |
| ชื่อหน่วยงานต้นส่    | จังกัด              |                   |                |          |                 |           |                        |
| Claim Code           |                     |                   | เลขที่เอกสาร   |          |                 |           |                        |
| เลขประจำตัวผู้มีส์   | สิทธิ               |                   | ชื่อผู้มีสิทธิ |          |                 |           |                        |
|                      |                     |                   |                |          |                 |           |                        |
|                      |                     |                   |                |          |                 |           |                        |
|                      |                     |                   |                |          |                 |           |                        |
|                      |                     |                   |                |          |                 |           |                        |
| 🕒 ลบสิทธิ 🗆 F        | orce NHS            | D v1              |                |          |                 |           | 2 S บันทึก X ปิด       |

#### 6.2 ทำการแก้ไขสิทธิการรักษา หลังจากแก้ไขสิทธิเสร็จแล้ว ทำการคลิกปุ่มบันทึกเพื่อแก้ไข

#### หน้าจอการแก้ไขสิทธิคนไข้ ศูนย์ตรวจสอบสิทธิ

้ เอกสารฉบับนี้จัดทำขึ้นสำหรับโรงพยาบาลสมเด็จพระยุพราชกระนวน จังหวัดขอนแก่นเท่านั้นห้ามเผยแพรโดยมิได้รับอนุญาต Copyright By Bangkok Medical Software Co.,Ltd 8

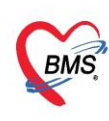

#### 7.การเปลี่ยนสิทธิหลัก ( กรณี 2 สิทธิขึ้นไป )

#### กรณีเคส OPD

7.1 ทำการคลิกไปที่ปุ่ม สลับสิทธิการรักษา ในหน้าจอกำหนดสิทธิการรักษาผู้ป่วย ( OPD )

| 😔 Visitl   | ly VisitPttypeListForm – 🗖 🗙 |         |             |                 |                |   |                |      |               |             |                |
|------------|------------------------------|---------|-------------|-----------------|----------------|---|----------------|------|---------------|-------------|----------------|
| กำหน       | กำหนดสิทธิการรักษาผู้ป่วย    |         |             |                 |                |   |                |      |               |             |                |
| สิทธิกา    | สิทธิการรักษาที่มี           |         |             |                 |                |   |                |      |               |             |                |
| No.        | L                            | locked  | รหัส        | ชื่อ            |                |   | วงเงินของสิทธิ |      | กำหนดระยะเวลา | ระยะเวลา (: | Task           |
|            | 1                            |         | 04          | ข้าราชการ (เบิก | เจ่ายตรง)      |   |                |      |               |             |                |
|            | 2                            |         | 39          | ประกันสังคม ร   | พ.อื่นๆ        |   |                |      |               |             | 💽 เพิ่มสิทธิ   |
|            |                              |         |             |                 |                |   |                |      |               |             | 🛛 🅜 แก้ไขลิทธิ |
|            |                              |         |             |                 |                |   |                |      |               |             | 🗢 ลบสิทธิ      |
|            |                              |         |             |                 |                |   |                |      |               | 1           | 🔹 สลับสิทธิ    |
|            |                              |         |             |                 |                |   |                | 0.00 |               |             |                |
| •          |                              |         |             |                 |                |   |                |      | ,             | •           |                |
| ข้อมูลสื   | i<br>mธิกา                   | เรรักษา |             |                 |                |   |                |      |               |             |                |
|            |                              |         |             |                 |                |   |                |      |               |             |                |
| รหัสสิท    | ทธิ                          | 04      | ข้าราชการ ( | เบิกจ่ายตรง)    |                | + | เลขที่สิทธิ    |      |               |             |                |
| วันที่เริ่ | มใช้                         | 29/6/2  | 561         | +               | สถานบริการหลัก |   |                |      |               | +           |                |
| วันหมด     | กอายุ                        | 8/7/25  | 61          | +               | สถานบริการรอง  |   |                |      |               | +           |                |
| บริษัทร    | ประกัน                       | แส้งคม  |             |                 |                | + |                |      |               |             |                |
| ນ້         | ຮືษัทคู่                     | ສັญญา   |             |                 |                | - |                |      |               |             |                |
| CL         | aim (                        | Code    |             |                 |                |   |                |      |               |             |                |
|            |                              |         |             |                 |                |   |                |      |               |             |                |
|            |                              |         |             |                 |                |   |                |      |               |             |                |

หน้าจอการเปลี่ยนสิทธิหลัก ( กรณี 2 สิทธิขึ้นไป ) ( OPD )

7.2 ทำการใส่ลำดับสิทธิที่ต้องการเป็นสิทธิหลักเป็นลำดับที่ 1 หลังจากนั้นเปลี่ยนสิทธิที่เป็นสิทธิ หลักเป็น ลำดับที่ 2 หลังจากนั้นคลิกที่ปุ่มบันทึก

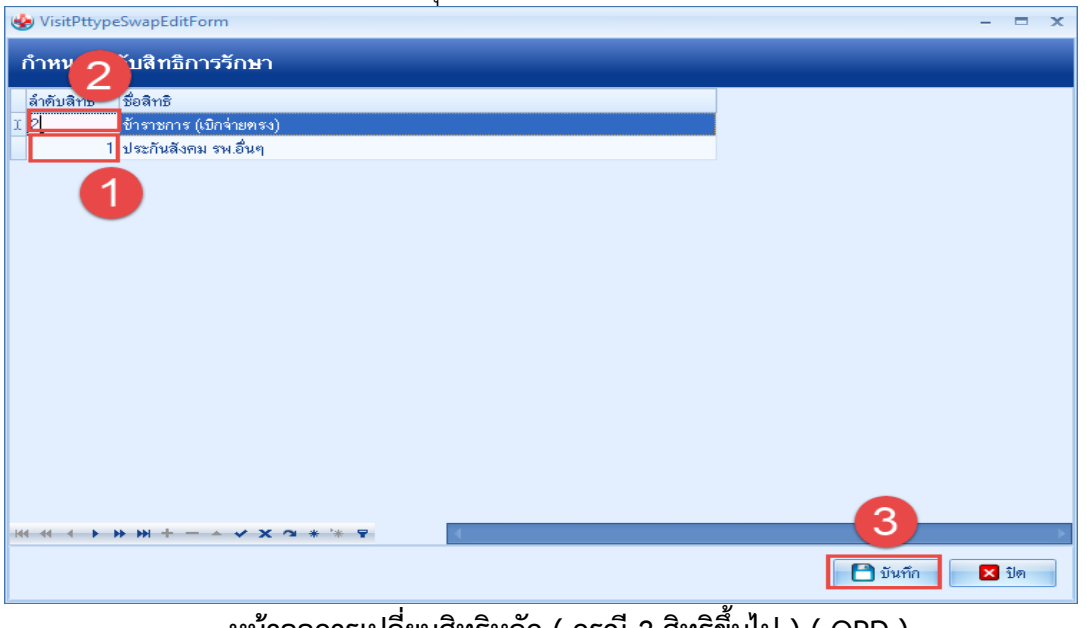

หน้าจอการเปลี่ยนสิทธิหลัก ( กรณี 2 สิทธิขึ้นไป ) ( OPD )

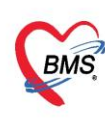

#### <u>กรณีเคส IPD</u>

7.3 กรณี ผู้ป่วยใน เมื่อต้องการเปลี่ยนสิทธิหลัก สามารถทำได้โดยการคลิกขวารายการที่ ต้องการเป็นสิทธิหลัก หลังจากนั้นทำการกดเลื่อนขึ้นเพื่อเปลี่ยนสิทธิรองให้เป็นสิทธิหลัก

| กำหนดสิทธิการรักษาผู้ป่วย     |                              |                                                 |                    |                     |                                                  |        |                     |   |                |  |
|-------------------------------|------------------------------|-------------------------------------------------|--------------------|---------------------|--------------------------------------------------|--------|---------------------|---|----------------|--|
| No. s                         | เหัส                         | ชื่อ                                            |                    | ใช้สิทธิ            | ช้าระเอง                                         | วงเงิน | จำก้ ระยะเวลา(ชั่วโ | 3 | Task           |  |
| 1 9                           | 92                           | บัตรทอง มีท.นอกเขต                              |                    |                     |                                                  |        |                     |   |                |  |
| 2/                            | 10                           | ) ที่มีสิทธิรตะเช่วงเตางเ <i>ส</i> นเป็น<br>  น | 101.00<br>15-11.00 | 7)                  |                                                  |        |                     |   | 🔽 💽 เพิ่มสิทธิ |  |
|                               |                              |                                                 |                    |                     |                                                  |        |                     |   |                |  |
| ×                             | ~                            |                                                 |                    |                     |                                                  |        |                     |   |                |  |
| ขอมูลสทธกา                    | ารรกษา                       |                                                 |                    |                     |                                                  |        |                     |   |                |  |
| รหัสสิทธิ                     | 40                           | ผู้มีสิทธิลดหย่อนตามระเบียา                     | เล่ธ.              | -                   | เลขที่สึทธิ 📒                                    |        |                     |   |                |  |
| วันที่เริ่มใช้                | 15/9/2                       | 2560 -                                          | สถานบริการหลัก     | โรงพยาบาลร่อน       | พิบูลย์ 11334                                    |        |                     |   |                |  |
| วันหมดอายุ                    | 30/9/2                       | 2562 - สถานบริการรอง โร                         |                    | โรงพยาบาลส่งเส      | รงพยาบาลส่งเสริมสุขภาพทำบลบ้านถุงทอง 08913 🛛 🗸 🗸 |        |                     |   |                |  |
| บริษัทประกับ                  | นสังคม                       |                                                 |                    |                     | ນຮີອັກຄູ່ສັญญา                                   |        |                     | * |                |  |
| Claim                         | Code                         | ગ્યાઉ                                           |                    | วงเงินสูงสุด        |                                                  |        |                     |   |                |  |
| Auth Code เลขที่อนุมัติฉุกเฉิ |                              |                                                 |                    | ลขที่อนุมัติฉุกเฉิน |                                                  |        |                     |   |                |  |
| 🞯 คำนวนเ                      | 🥸 คำนวนค่าบริการส่วนเกินใหม่ |                                                 |                    |                     |                                                  |        |                     |   |                |  |

หน้าจอการเปลี่ยนสิทธิหลัก ( กรณี 2 สิทธิขึ้นไป ) ( IPD )

 9. การลบสิทธิการรักษา ทำการคลิกสิทธิที่ต้องการลบ 1 ครั้ง หลังจากนั้นให้คลิกที่ ลบสิทธิ ที่หน้าจอ กำหนดสิทธิการรักษา

| กำหนดสิ            | กำหนดสิทธิการรักษาผู้ป่วย |              |                 |                |      |                |               |             |                |
|--------------------|---------------------------|--------------|-----------------|----------------|------|----------------|---------------|-------------|----------------|
| สิทธิการรักษาที่มี |                           |              |                 |                |      |                |               |             |                |
| No.                | Locked                    | ed รหัส ชื่อ |                 |                |      | วงเงินของสิทธิ | กำหนดระยะเวลา | ระยะเวลา (: | Task           |
| 1                  |                           | 39           | ประกันสังคม ร   | พ.อื่นๆ        |      |                |               |             |                |
| 2                  |                           | 04           | ข้าราชการ (เมิก | เจ่ายตรง)      |      |                |               |             | 😳 เพิ่มสิทธิ   |
|                    |                           |              |                 |                |      |                |               |             | 🛛 🧭 แก้ไขลิทธิ |
|                    |                           |              |                 |                |      |                |               |             | 🖨 ລຸນສືາສີ     |
|                    |                           |              |                 |                |      |                |               | 6           |                |
|                    |                           |              |                 |                |      |                | 7             | 4           | 🗽 สลับสิทธิ    |
|                    |                           |              |                 |                |      | 0.00           |               |             |                |
| •                  |                           |              |                 |                |      |                |               | •           |                |
| ข้อมูลสิทธิก       | กรรักษา                   |              |                 |                | •••• |                |               |             |                |
|                    |                           |              |                 |                |      |                |               |             |                |
| รหัสสิทธิ          | 04                        | ข้าราชการ (  | เบิกจ่ายตรง)    |                | -    | เลขที่สิทธิ    |               |             |                |
| วันที่เริ่มใช้     | 29/6/2                    | 561          | <b>*</b>        | สถานบริการหลัก |      |                |               | <b>*</b>    |                |
| วันหมดอายุ         | 8/7/25                    | 61           | -               | สถานบริการรอง  |      |                |               | -           |                |
| บริษัทประกั        | านสังคม                   |              |                 |                | •    |                |               |             |                |
| บริษัท             | <del>ຕູ່</del> ສັญญา      |              |                 |                | •    |                |               |             |                |
| Claim              | Claim Cada                |              |                 |                |      |                |               |             |                |
|                    | 0006                      |              |                 |                |      |                |               |             |                |
|                    |                           |              |                 |                |      |                |               |             | 🔽 île          |
|                    |                           |              |                 |                |      |                |               |             | Del            |

#### หน้าจอการลบสิทธิการรักษา

เอกสารฉบับนี้จัดทำขึ้นสำหรับโรงพยาบาลสมเด็จพระยุพราชกระนวน จังหวัดขอนแก่นเท่านั้นห้ามเผยแพร่โดยมิได้รับอนุญาต Copyright By Bangkok Medical Software Co.,Ltd 10

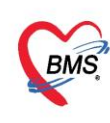

#### <u> กรณีเคส OPD</u>

10. เมื่อต้องการ ยืนยันสิทธิการรักษา ให้ทำการเปลี่ยนสถานะ สิทธิการรักษา เป็น ตรวจสอบแล้ว และ เลือก สิทธิทำการตรวจสอบแล้ว หลังจากนั้นคลิกไปที่ ยืนยันการตรวจสอบ ( OPD )

| Applicati OPD Reg Refer Reg Insumma PCU IPD Regis Nurse Doctor Psychiatr Dental ER EMS Dispensa Pharmac Finance Laborato Patholog Radiolog. Operation CheckUp Blood Bai Back Offi (KPI Laundry GIS                                                                                                    | Tools 😨  |  |  |  |  |  |
|----------------------------------------------------------------------------------------------------|----------|--|--|--|--|--|
| 😓 HOSSPLognWekomeHTMEForm 😸 HOSsPInsuranceChedsCenterForm 🗵                                                                                                    |          |  |  |  |  |  |
| ศูนย์ครวจสอบสิทธิ                                                                                                    |          |  |  |  |  |  |
| TREMTROUGHAND OF VISITLIST                                                                                                    |          |  |  |  |  |  |
| วันที่ 29/6/2561 - HN 0652798 🛅 ดันหา ซึ่ง นางพิศวษร์ สุขกลับ CID 3-8012-00197-65-5                                                                                                    |          |  |  |  |  |  |
|                                                                                                    |          |  |  |  |  |  |
| Ŭouante                                                                                                    |          |  |  |  |  |  |
| Visitlist 2                                                                                                    |          |  |  |  |  |  |
| ลังทับ C สถานะ วันที่ เวลา ได้ส่งควาง สิทธิพลัก ส่งไปแกลา ได้หวางสอบสิทธิ์ แทนก                                                                                                    |          |  |  |  |  |  |
| >1 🥥 29/6/2561  09.55.37  sawinee nan (BMC ຊ້ຳສາຍກາຈ ເບິກຊໍ ທີ່ພາສາສາຍບູສາສາມ ( ຍາມູສາສາມ                                                                                                    | _        |  |  |  |  |  |
| nsynaguus                                                                                                    | <u> </u> |  |  |  |  |  |
| 💿 Elizianara                                                                                                    | ອນ       |  |  |  |  |  |
| 1 473 4800                                                                                                    | ทธิ      |  |  |  |  |  |
|                                                                                                    |          |  |  |  |  |  |
| androna de la contra de la contra de |          |  |  |  |  |  |
| ได้สำขับ จริงสีสำชัง และที่สึกขั โละที่สึกขั วินามแดงๆ วงเว็บก็ไร้สึกขัClaum_code จริงสสถได้ออสถามเขาบาลหลัก เริ่มส่วน ได้ส่งบลิกริ ผู้บับบิกิสาข้<br>เป็นการเป็น เป็นการเป็นไป เป็นการเป็นไป เป็นการเป็นไป เป็นการเป็นไป เป็นการเป็นไป เป็นการเป็นไป เป็นการเป็นไป เ                                                                                                    |          |  |  |  |  |  |
|                                                                                                    |          |  |  |  |  |  |
|                                                                                                    |          |  |  |  |  |  |
|                                                                                                    |          |  |  |  |  |  |
|                                                                                                    |          |  |  |  |  |  |
|                                                                                                    |          |  |  |  |  |  |
|                                                                                                    | _        |  |  |  |  |  |
|                                                                                                    |          |  |  |  |  |  |
| 📝 พิมพิโบสั่งฮาเมื่อขับขัน 🗹 พิมพิโบ Summary เมื่อขับอัน Snagit 12 🗸                                                                                                    | 🗙 ปิด    |  |  |  |  |  |
| CAFS NUM SCR. INS parupong leejnia (IMS): BMS(15/massauxinii) DH-PANUPONG 192.158.24.178 0 0                                                                                                    |          |  |  |  |  |  |

#### หน้าจอการยืนยันสิทธิการรักษา ( OPD )

11. หลังจากนั้นทำการเลือกห้องที่จะส่งสิทธิไป และกดยืนยันสิทธิ ( OPD )

|                                                      |                              |                                                              |                            | ×       |
|------------------------------------------------------|------------------------------|--------------------------------------------------------------|----------------------------|---------|
| ลงชื่อบันทึกดรวจผู้ป่วย                              |                              |                                                              |                            |         |
| ข้อมูลผู้รับบริการ                                   |                              |                                                              |                            |         |
| HN <b>1065177</b>                                    | ชื่อ นางจิราพร ศรีนวลชาด     | จ้                                                           | สิทธิ บัตรทอง มี ท. นอกเขต | ì       |
| การส่งต่อ                                            |                              |                                                              |                            |         |
| ส่งต่อห้อง BMS(ใช้ทดสอบเท่านั้น<br>การประเมินสมรรถนะ | » <b>1</b>                   | <ul> <li>I.S.</li> <li>ความเร่งต่วน</li> <li>ปกติ</li> </ul> | ค่า สถานะ<br>▼ ♥รวจเสร็จ   | • จำต่า |
| Task                                                 |                              |                                                              |                            |         |
|                                                      |                              | จำนวนเงินรอทำรายการชำระ                                      |                            |         |
| 📕 พิมพ์เอกสาร [F1]                                   | 🧭 ฮืนยัน [F9]                | จำนวนเงิน                                                    | <b>15,239.00</b> עווו      |         |
| การจะบาน ล้ำตับ ยืนยับการ                            | and Annual Sec               |                                                              |                            |         |
| THANKIN IN MINTE DIRECTION                           | เพทพ   มอตากาพอเลท           |                                                              | เครื่องพิมพ์               |         |
| การพิมพ์<br>ตัวเลือกการส่งต่อ                        | > >> >> + → → ∧ × ↓ ↓ ↓      | <no data="" display="" to=""></no>                           | เตรื่องพิมพ์<br>           |         |
| การพิมพ์<br>ทัวเสียกการสิงท่อ<br>เห4 44 0 of 0       | > >> >> + + - + ∧ × 𝔅 * ;* ▲ | <no data="" display="" to=""></no>                           | เตรื่องพิมพ์               |         |

#### หน้าจอการยืนยันสิทธิการรักษา ( OPD )

เอกสารฉบับนี้จัดทำขึ้นสำหรับโรงพยาบาลสมเด็จพระยุพราชกระนวน จังหวัดขอนแก่นเท่านั้นห้ามเผยแพร่โดยมิได้รับอนุญาต Copyright By Bangkok Medical Software Co.,Ltd 11

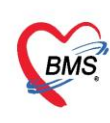

#### เลขที่ประจำตัวผู้เสียภาษี 0105548152334

#### <u>กรณีเคส IPD</u>

### 12. กรณีเคส IPD ทำการเลือกประเภทการตรวจสอบหลังจากนั้น กดปุ่ม ยืนยันการตรวจสอบ ( IPD )

| HOSxPInsuranceCheckCenterForm - BMS-HOSxP XE 4.0 : 4.6                                     | 1.6.16 DB : sa@192.168.1.50:hos_test [PostgreSQL:5432] ( โรงพยาบาลมหาราชนครศรีธรรมราช : 10697) 🦳 – 🖻 🗴                   |
|--------------------------------------------------------------------------------------------|----------------------------------------------------------------------------------------------------|
| Applicati OPD Reg Refer Reg Treaunne PCU IPD Regis Nurse Doctor Psychiatr Dental           | ER EMS Dispensa Pharmac Finance Laborato Patholog Radiolog Operation CheckUp Blood Bar Back Offi KPI Laundry GIS Tools 🧕 |
| 😵 HOSxPLoginWelcomeHTMLForm 😻 HOSxPInsuranceCheckCenterForm 🗵 😵 HOSxPIPDPatientAdmitListFo | m                                                                                                    |
| ศูนย์ดรวจสอบสิทธิ                                                                          |                                                                                                    |
| รายการอนุมัติสิทธิ OPD Visit List IPD Visit List                                           |                                                                                                    |
| วันที่ 29/6/2561 - HN 0733259 🗊 ดันหา ชื่อ นายธิดิตระกูลเมสี                               | CID 3-8039-00592-49-0                                                                                                    |
| OPD IPD                                                                                    |                                                                                                    |
| ข้อมูลสิทธิ                                                                                |                                                                                                    |
| Visitlist                                                                                  |                                                                                                    |
| ล้ำดับ C สถานะ วันที่ เวลา ผู้ส่งตรวจ สิทธิหลัก                                            | ล่งไปแผนก ผู้ตรวจสอบลิทธิ แผนก                                                                                           |
| 1 U 29/6/2561 09:13:27  khanitha (BMS) ประกันสังคม ร                                       | ฟ. ที่องทรวจอายุสารสม ( ) อายุสารสม<br>พรารสถามมั่ว                                                                      |
|                                                                                            |                                                                                                    |
|                                                                                            |                                                                                                    |
| (4) (4) (4) (4) (4) (4) (4) (4) (4) (4)                                                    | 📑 บริษัทสางข                                                                                                    |
| สิทธิการรักษา                                                                              |                                                                                                    |
| ล้ำดับ รหัสสิกชื่อสิทธิ เลขที่สิทธิ วันเริ่มไข้ วันหมดอายุ วงเงินที่ไ                      | ชัสิทธิ์ claim_code รหัสสล ชื่อสถานพยาบาลหลัก รหัสสล ชื่อสถานพยาบาลรอง ล่ำคับสิทธิ์ ผู้บันทึกสิทธิ์                      |
| ≥ 1   39   ประกันสังคม รพ.อื่นๆ   3-8099-00592-49-0   1/1/2560                             | 10680 โรงหยาบาติมหาราชน์ 1 panupong leej                                                                                 |
|                                                                                            |                                                                                                    |
|                                                                                            |                                                                                                    |
|                                                                                            |                                                                                                    |
|                                                                                            |                                                                                                    |
| (m) < (4 × ) < >> < m) + - × < × < /> < /> <                                               | •                                                                                                    |
|                                                                                            |                                                                                                    |
| 🗋 พิมพิโบสังฮาเมื่อฮีนฮัน 🔲 พิมพิโนฮ์นฮันสิทธิ 📃 พิมพิโบ Summary เมื่อฮีนฮัน Snagit 12     | -                                                                                                    |
| CAPS NUM SCRL INS panupong leejinta (BMS) : BMS(ใช้ทดสอบเท่านั้น) IM-PANUPONG              | 192.168.24.178 0 0                                                                                                    |

หน้าจอการยืนยันสิทธิการรักษา ( IPD )